# การสร้างVendorเจ้าหนี้บุคคลภายนอก หน่วยงาน และเจ้าหนี้การค้า

#### <u>ข้อแนะนำ</u>

- ใช้ระบบ D365 ผ่าน Microsoft Edge
- สร้างvendorรายเดียว สำหรับเจ้าหนี้ทุกประเภท
- ตรวจสอบรายชื่อเจ้าหนี้ที่มีอยู่ในระบบ ก่อนสร้างเจ้าหนี้ใหม่ทุกครั้ง

#### <u>วิธีการสร้างVendor</u>

- 1. เข้าระบบ ERP-D365
- 2. ไปที่ Modules → Accounts Payable → Vendors → All Vendors

| Finance a | and Ope    | rations Accounts p                    | ayable > Vendors > All vendors                            |                                       |                     |                                  |                                           | 1000                                          | Q      | ¢         | ٢        | ٢       | ?  |   | J      |
|-----------|------------|---------------------------------------|-----------------------------------------------------------|---------------------------------------|---------------------|----------------------------------|-------------------------------------------|-----------------------------------------------|--------|-----------|----------|---------|----|---|--------|
| 🖉 Edit 🚽  | New        | Delete Vendor Pr                      | ocurement Invoice General                                 | Options 🔎                             |                     |                                  |                                           |                                               |        | 8         | 0        | 0       | U  | ď | ×      |
| Maintain  |            | Сору                                  | Set up                                                    | Transaction                           | 15                  | Related information              |                                           | Registration                                  |        | Prop      | erties   |         |    |   |        |
| On hold 🗸 | Add ve     | endor to another legal entity $arphi$ | Contacts V Summary update<br>Bank accounts Certifications | e Transactions<br>Global transactions | Invoices<br>Balance | Vendor requests<br>Vendor search | Registration IDs<br>Registration ID searc | Tax exempt number search<br>Tax exempt number | Electr | onic docu | ment pro | perties |    |   |        |
|           |            |                                       |                                                           |                                       |                     |                                  |                                           |                                               |        |           |          |         |    |   | $\sim$ |
| Y A       | II vendors |                                       |                                                           |                                       |                     |                                  |                                           |                                               |        |           |          |         |    |   | <      |
| S         | Standa     | ard view ~                            |                                                           |                                       |                     |                                  |                                           |                                               |        |           |          |         |    |   | Rel    |
| 2         | P Filter   |                                       |                                                           |                                       |                     |                                  |                                           |                                               |        |           |          |         |    |   | ated   |
|           | 0          | Vendor account 1                      | Name                                                      | Vendor hold                           | Phone               |                                  | Extension                                 | Primary contact                               |        | Group     |          |         | ÷  |   | infor  |
|           | 0          | 0100001                               | บริษัท เมโทรซิสเต็มส์คอร์ปอเรชั่น                         | No                                    |                     |                                  |                                           |                                               |        | 01        |          |         | I. |   | mati   |
|           |            | 0100002                               | บริษัท เมทโธรห์ม สยาม จำกัด                               | No                                    |                     |                                  |                                           |                                               |        | 01        |          |         |    |   | on     |
|           |            | 0100003                               | บริษัท เอฟ เอ็ม เอ กรุ๊ป จำกัด                            | No                                    |                     |                                  |                                           |                                               |        | 01        |          |         |    |   |        |
|           |            | 0100004                               | บริษัท เอส เอ็น พี เยนเนอรัล เทรด                         | No                                    |                     |                                  |                                           |                                               |        | 01        |          |         |    |   |        |
|           |            | 0100005                               | บริษัท แปซิฟิค ไซเอ็นซ์ จำกัด                             | No                                    |                     |                                  |                                           |                                               |        | 01        |          |         |    |   |        |
|           |            | 0100006                               | บริษัท กาญจนชาติ จำกัด                                    | No                                    |                     |                                  |                                           |                                               |        | 01        |          |         |    |   |        |
|           |            | 0100007                               | บริษัท คอมพิวเตอร์ยูเนี่ยน จำกัด                          | No                                    |                     |                                  |                                           |                                               |        | 01        |          |         |    |   |        |

3. ตรวจสอบข้อมูลVendor ก่อนบันทึกเพิ่ม โดยคลิกที่หัวข้อ "Name" เปลี่ยนเงื่อนไขการค้นหาเป็น "contains" เสมอ → ใส่ชื่อ
 → กด Apply

| ₽ Filter | 1              |                          |   |           |
|----------|----------------|--------------------------|---|-----------|
| 0        | Vendor account | ↑ Name                   | ~ | Vendor ho |
| 0        | 0100001        | ↑ Sort A to Z            |   |           |
|          | 0100002        | $\downarrow$ Sort Z to A |   |           |
|          | 0100003        |                          |   |           |
|          | 0100004        | contains V               |   |           |
|          | 0100005        | ณัสชยา                   |   | ٦.        |
|          | 0100006        |                          |   | _         |
|          | 0100007        | Apply Clear              |   |           |

- กรณีไม่พบข้อมูล ให้เริ่มสร้างข้อมูล โดยกด +New
- 5. หน้าจอ "New Record"

### ∔ <u>Tab General</u>

- 1. Type เลือก "Organization" หรือ "Person"
- 2. Personal title สำหรับบุคคล
- 3. First name
- 4. Middle name สำหรับชาวต่างชาติ
- 5. Last name
- Group เช่น 01กลุ่มเจ้าหนี้การค้า (สำหรับบริษัท)
   หรือ 02กลุ่มเจ้าหนี้ค่าใช้จ่ายค้างจ่าย (สำหรับบุคคลหรือ หน่วยงานภายใน)

| ame    |
|--------|
| ame    |
| ame    |
|        |
| $\sim$ |
| e      |
| 3      |
| ame    |
|        |
| suffix |
| ×      |
|        |
|        |

### 井 <u>Tab Financial Dimension</u>

#### ระบุ FD10\_Taxbranch เป็น "00000"

| All vendors   Standard view 🗠 |                                          |
|-------------------------------|------------------------------------------|
| New Record                    |                                          |
| FDU/_BudgetD                  | The tax branch dimension will be changed |
|                               | from " to '00000'.                       |
| FD08_Related                  |                                          |
| ~                             |                                          |
| FD09_ReferCostCenter          | OK Cancel                                |
| <u> </u>                      |                                          |
| eD10_laxbranch                |                                          |
|                               |                                          |

### 🗕 <u>Tab Address</u>

| ocation ID                                  |        |
|---------------------------------------------|--------|
| 000030503                                   |        |
| lame or description                         |        |
| ณัฐชยา สุภาสึบ                              |        |
| urpose                                      |        |
| Business;Delivery;Invoice                   | $\sim$ |
| Country/region                              |        |
| THA V                                       |        |
| IP/postal code                              |        |
|                                             |        |
| 21000 ~                                     |        |
| treet                                       |        |
| 21000 V                                     | ~      |
| 21000 <u>)</u><br>treet<br>เป็น<br>เป็นนี้ม | ~      |

- 1. กดปุ่ม +Add จะขึ้นหน้าจอ
  - ช่อง Name or description
  - ช่อง Purpose
  - ช่อง ZIP/postal code
  - ช่อง Street
  - ช่อง City
  - ช่อง State
  - ช่อง County
- 2. กด OK

- = ชื่อ นามสกุล
- = เลือก Business, Delivery และ Invoice ทุกครั้ง
- = ใส่รหัสไปรษณีย์ แล้วเลือก แขวง เขต จังหวัด
- = ใส่ เลขที่อยู่ ... ข้อมูลทุกอย่างก่อนแขวง/เขต
- = ตำบล/แขวง
- = จังหวัด
- = อำเภอ/เขต

#### \*\*\*หน้าจอแสดงหน้าต่างย่อยของ Tab Addresses

Tabย่อย- Registration ID

| 0211002 - 0760002 70250                           | Mariani Nz                       |                             |                                                                                                    |                                                                   |                                                                 |                                                                |            |  |
|---------------------------------------------------|----------------------------------|-----------------------------|----------------------------------------------------------------------------------------------------|-------------------------------------------------------------------|-----------------------------------------------------------------|----------------------------------------------------------------|------------|--|
| Manage addres                                     | ses                              |                             |                                                                                                    |                                                                   |                                                                 |                                                                |            |  |
| /iew                                              | Locati                           | ion ID                      | Name or description                                                                                             | Purpose                                                           |                                                                 |                                                                |            |  |
| Active ~                                          | 0000                             | 030503                      | ณัฐชยา สุภาสึบ                                                                                                  | Business:Delivery:Inv                                             | voice ~                                                         |                                                                |            |  |
| ณัฐชยา สุภาสีบ<br>ดเชิงเนิน อำเภอเมืองระยอง จ.ระก | uao 21000                        | dress                       |                                                                                                    |                                                                   |                                                                 |                                                                |            |  |
|                                                   | Cor                              | ntact information           |                                                                                                    |                                                                   |                                                                 |                                                                |            |  |
|                                                   | Reg                              | gistration ID               |                                                                                                    |                                                                   |                                                                 |                                                                |            |  |
|                                                   | +                                | Add 🗎 Remove 🧷 I            | Edit                                                                                                    |                                                                   |                                                                 |                                                                |            |  |
|                                                   | Y                                | Current records             |                                                                                                    |                                                                   |                                                                 |                                                                |            |  |
|                                                   | Ove                              | erview General              |                                                                                                    |                                                                   |                                                                 |                                                                |            |  |
|                                                   | Reg                              | gistration type             | Registration number                                                                                             | Description                                                       | Section                                                         | Issuing agency                                                 | Issued dat |  |
|                                                   | II.                              |                             |                                                                                                    |                                                                   |                                                                 |                                                                |            |  |
|                                                   |                                  |                             |                                                                                                    |                                                                   |                                                                 |                                                                |            |  |
|                                                   |                                  |                             |                                                                                                    |                                                                   |                                                                 |                                                                |            |  |
|                                                   | Ger                              | neral                       |                                                                                                    |                                                                   |                                                                 |                                                                |            |  |
|                                                   | Ger                              | neral                       |                                                                                                    |                                                                   |                                                                 |                                                                |            |  |
| C Registra                                        | Ger<br>ation type                | neral                       | Registration r                                                                                                  | umber                                                             | Descrip                                                         | tion                                                           |            |  |
| C Registra                                        | ation type                       | neral                       | Registration r<br>1219900797                                                                                    | umber<br>121                                                      | Descrip<br>ณัฐชยา                                               | tion<br>เ สุภาสึบ                                              |            |  |
| C Registra                                        | ation type<br>TH.<br>Registratio | A<br>on type                | Registration r           1219900797           =         ถ้าเลือก                                                | umber<br>121<br>THA (สำหรับศ                                      | Descrip<br>ณัฐชยา<br>คนไทย) ระบบถ็อค                            | tion<br>เ สุภาสึบ<br>า 13 หลัก                                 |            |  |
| C Registra                                        | ation type<br>TH.<br>Registratio | A<br>on type                | Registration r<br>1219900797<br>= ถ้าเลือก<br>เลือก                                                             | umber<br>121<br>THA (สำหรับค<br>Other (สำหรับ                     | Descrip<br>ณัฐชยา<br>คนไทย) ระบบล็อด<br>มคมต่างประเทศ)          | tion<br>I สุภาสึบ<br>ๆ 13 หลัก<br>ระบบไปล็อดจำบว               | าเหลัก     |  |
| C Registra                                        | ation type<br>TH.<br>Registratio | A<br>on type                | Registration r           1219900797           =         ถ้าเลือก           เลือก                                | umber<br>121<br>THA (สำหรับศ<br>Other (สำหรับ                     | Descrip<br>ณัฐชยา<br>จนไทย) ระบบล็อง<br>บคนต่างประเทศ)          | tion<br>1 สุภาสึบ<br>1 13 หลัก<br>ระบบไม่ล็อคจำนว              | นหลัก      |  |
| C Registra<br>THA<br>O                            | ation type<br>TH,<br>Registratio | A<br>on type ==<br>on numbe | Registration r           1219900797           =         ถ้าเลือก           เลือก           r =         ระบุ เลข | umber<br>121<br>THA (สำหรับศ<br>Other (สำหรับ<br>เประจำตัวผู้เสีย | Descrip<br>ณัฐชยา<br>คนไทย) ระบบล็อศ<br>บคนต่างประเทศ)<br>ยภาษี | tion<br><mark>I สุภาสึบ</mark><br>ๆ 13 หลัก<br>ระบบไม่ล็อคจำนว | นหลัก      |  |

กดปุ่ม More options 🗲 Advanced 🗲 กดปุ่ม +Add จะขึ้นหน้าจอ

### ∔ <u>Tab "Contact Information" สำหรับเอาไว้ติดต่อสื่อสาร</u>

- กดปุ่ม +Add
- เลือก Type เช่น Phone, E-mail Address, Fax และอื่นๆ
- Contact number/address = ถ้ำ Type เลือก E-mail Address ให้ใส่E-mail

\*\*ถ้าหลายเบอร์ ให้แยกเป็นแต่ละบรรทัด แต่ระบบจะPrimaryได้ประเภทละ 1

| Conta | Contact information |                        |                          |           |         |   |  |  |
|-------|---------------------|------------------------|--------------------------|-----------|---------|---|--|--|
| + A   | dd 🏾 🕅 Remove 🖉 Ed  | it contact information |                          |           |         |   |  |  |
| C     | Description         | Туре                   | Contact number/address   | Extension | Primary | Ļ |  |  |
|       |                     | Email address          | jittakan.pha@kmutt.ac.th |           |         |   |  |  |

กดปิดหน้าจอTabย่อย

| $\sim$    | Line of business     | Segment          | ✓ Chain Pers | on-External 🗸 🗸 | Notes |
|-----------|----------------------|------------------|--------------|-----------------|-------|
| t ~       | Employee responsible | Subsegment       | $\sim$       |                 |       |
| hain เช่น |                      |                  |              |                 |       |
|           | Chain                |                  | Notes        |                 |       |
|           | n.<br>Tana a sa      | $\sim$           |              |                 |       |
|           | Chain 1              | Description      |              |                 |       |
|           | Corporate            | หน่วยงานภาคเอก   | ชน           |                 |       |
|           | Government           | หน่วยงานภาครัฐ   |              |                 |       |
|           | International        | องค์กรระหว่างประ | เทศ          |                 |       |
|           | Other                | อื่นๆ            |              |                 |       |
|           | Person               | บุคคล            |              |                 |       |
|           | State Enterprises    | รัฐวิสาหกิจ      |              |                 |       |

# ➡ <u>Tab "Invoice and delivery"</u>

| Invoice and delivery         |                        |                  |                                 | DOM                              | $\frown$ |
|------------------------------|------------------------|------------------|---------------------------------|----------------------------------|----------|
| INVOICE                      | OFFSET ACCOUNT         | Delivery terms   | SALES TAX                       | WITHHOLDING TAX                  |          |
| Invoice account              | Account type<br>Ledger | Mode of delivery | Sales tax group                 | Calculate withholding tax        |          |
| Number sequence group        | Offset account         | Destination code | Prices include sales tax<br>Yes | Withholding tax group<br>WHT03 V |          |
| Vendor price tolerance group | DELIVERY<br>UPS zone   | ~                | Tax exempt number               | Vendor type<br>Domestic          |          |
| Vendor exception group       |                        |                  |                                 |                                  |          |
| - ช่อง Sale                  | es tax group           | เลือก DOM        |                                 |                                  |          |

- ข่อง Sales tax group
- ช่อง Prices include sales tax เลือก Yes
- ช่อง Calculate withholding Tax เลือก Yes
- ช่อง Withholding Tax Group เลือก WHT01, WHT03 หรือ WHT53
- ช่อง Vendor type เลือก Domestic

### 井 <u>Tab "Payment" \*\*เน้นข้อมูลธนาคาร และการส่งข้อมูลการโอนเงินจากธนาคาร\*\*</u>

#### - Bank account คลิกขวาตรงลูกศร เลือก View Detail

| Bank account |                           |
|--------------|---------------------------|
|              | Form information          |
|              | Personalize: Bank account |
|              | View shortcuts            |
|              | View details              |

#### กดปุ่ม +New จะขึ้นหน้าจอย่อย

| Vendor bank accounts                           |                                          |                   |                              |                                           |
|------------------------------------------------|------------------------------------------|-------------------|------------------------------|-------------------------------------------|
| Bank account Name<br>3301234567 นายกอไก่ ขอไข่ | Review status<br>Approved                |                   |                              |                                           |
| General                                        |                                          |                   |                              |                                           |
| IDENTIFICATION<br>Bank groups<br>BAY           | DUNS +4 DUNS seament                     | CIN<br>SWIFT code | QR-IBAN<br>Bank account type | Active date                               |
| Vendor account                                 | Routing number                           | IBAN              | Checking account             | Expiration date                           |
| Routing number type None                       | 025<br>Bank account number<br>3301234567 | ]                 | 0330                         | Status Active Beneficiary charge code BEN |
| Setup                                          |                                          |                   |                              |                                           |
| Prenotes                                       |                                          |                   |                              |                                           |
| Address<br>Contact information                 |                                          |                   |                              |                                           |
| Telephone                                      | Mobile phone                             | Fax.              | SMS                          | Telex number                              |
| Extension                                      | Pager                                    | Email             | Internet address             | Name of person                            |
|                                                |                                          |                   |                              |                                           |

#### <u>Tab "General"</u>

- O ช่อง Bank Account และ Bank Account number ระบุ เลขที่บัญชี
- O ช่อง Name ระบุ ชื่อบัญชี
- O ช่อง Bank groups ระบุ ชื่อย่อธนาคาร เช่น KTB, SCB, BBL
- O ช่อง Branch code

ธนาคารทั่วไป **ระบุ "0"+ 3หลักแรกของบัญชีเงินฝาก** เช่น เลขที่บัญชี 330-1-234567 Branch code 0330 ยกเว้น ธนาคารออมสิน **ระบุ 9990** 

### \*\*กรณีผู้รับเงินใช้บัญชีสหกรณ์ออมทรัพย์ มจธ.(สอ.มจธ.)\*\*

| Vendor bank accounts                                                                  |                                                             |                               |                                             |                                                  |
|---------------------------------------------------------------------------------------|-------------------------------------------------------------|-------------------------------|---------------------------------------------|--------------------------------------------------|
| Bank account Name<br>1012345 นายกอไก่ ขอไข่                                           | Review status<br>Approved                                   |                               |                                             |                                                  |
| General DENTIFICATION Bank groups BBL Vendor account 0226358 Routing number type None | DUNS +4 DUNS segment Routing number 002                     | CIN<br>SWIFT code             | QR-IBAN<br>Bank account type<br>Branch code | STATUS Active date Expiration date Status Active |
|                                                                                       | Bank account number 0377005665                              | เลขบัญชีของสอ.มจธ.(ผ่านบัญชี) |                                             | Beneficiary charge code                          |
| Setup<br>PAYMENT<br>Text code<br>00000                                                | Message to bank<br>[1012345<br>เลขบัญชีสอ.มจธ.ของผู้รับเงิา | Enable cooperative<br>Yes     | Exchange reference Cross rate               | CURRENCY<br>Currency                             |

- Tab "Contact Information"

  - O ระบุ SMS หรือ E-mail สำหรับส่งข้อมูลให้ผู้รับเงิน
     \*\* ขึ้นอยู่กับ Service ของธนาคาร
     O กด Save และปิดหน้าจอย่อย จะกลับมาที่หน้าจอเจ้าหนี้การค้า

# <mark>∔</mark> <u>Tab "Payment"</u>

- ให้ระบุ Bank Account เพิ่มเติม
- กด Save

| Payment                                                   |                                                     |               |                                                       |                                                                  | D3                                                         |
|-----------------------------------------------------------|-----------------------------------------------------|---------------|-------------------------------------------------------|------------------------------------------------------------------|------------------------------------------------------------|
| PAYMENT<br>Terms of payment<br>D30 ~<br>Method of payment | Payment type Payment specification Payment schedule | Cash discount | Payment ID<br>Payment day<br><b>Mอใช้เป็นบัญชี De</b> | Bank account number<br>0377005665<br>Use cash discount<br>Normal | NOTIFICATION TO THE CENTRAL BANK Central bank purpose code |

\*\*\*\*\*\*

# Tabที่เกี่ยวข้อง:

| 10 - 10 | New Record                         |  |
|---------|------------------------------------|--|
| 1       | General                            |  |
| 3       | Addresses                          |  |
| 4       | Contact information                |  |
|         | Miscellaneous details.             |  |
|         | Vender profile.                    |  |
| 5       | Purchasing demographics            |  |
| 6       | Invoice and delivery               |  |
|         | <del>Parchase order defaults</del> |  |
| 7       | Payment                            |  |
|         | Petell.                            |  |
| 2       | Financial dimensions               |  |